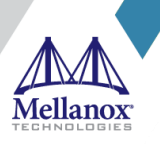

# Upgrading SSD Firmware on Mellanox Switches

Rev 1.0

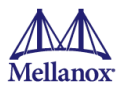

NOTE:

THIS HARDWARE, SOFTWARE OR TEST SUITE PRODUCT ("PRODUCT(S)") AND ITS RELATED DOCUMENTATION ARE PROVIDED BY MELLANOX TECHNOLOGIES "AS-IS" WITH ALL FAULTS OF ANY KIND AND SOLELY FOR THE PURPOSE OF AIDING THE CUSTOMER IN TESTING APPLICATIONS THAT USE THE PRODUCTS IN DESIGNATED SOLUTIONS. THE CUSTOMER'S MANUFACTURING TEST ENVIRONMENT HAS NOT MET THE STANDARDS SET BY MELLANOX TECHNOLOGIES TO FULLY QUALIFY THE PRODUCT(S) AND/OR THE SYSTEM USING IT. THEREFORE, MELLANOX TECHNOLOGIES CANNOT AND DOES NOT GUARANTEE OR WARRANT THAT THE PRODUCTS WILL OPERATE WITH THE HIGHEST QUALITY. ANY EXPRESS OR IMPLIED WARRANTIES, INCLUDING, BUT NOT LIMITED TO, THE IMPLIED WARRANTIES OF MERCHANTABILITY, FITNESS FOR A PARTICULAR PURPOSE AND NONINFRINGEMENT ARE DISCLAIMED. IN NO EVENT SHALL MELLANOX BE LIABLE TO CUSTOMER OR ANY THIRD PARTIES FOR ANY DIRECT, INDIRECT, SPECIAL, EXEMPLARY, OR CONSEQUENTIAL DAMAGES OF ANY KIND (INCLUDING, BUT NOT LIMITED TO, PAYMENT FOR PROCUREMENT OF SUBSTITUTE GOODS OR SERVICES; LOSS OF USE, DATA, OR PROFITS; OR BUSINESS INTERRUPTION) HOWEVER CAUSED AND ON ANY THEORY OF LIABILITY, WHETHER IN CONTRACT, STRICT LIABILITY, OR TORT (INCLUDING NEGLIGENCE OR OTHERWISE) ARISING IN ANY WAY FROM THE USE OF THE PRODUCT(S) AND RELATED DOCUMENTATION EVEN IF ADVISED OF THE POSSIBILITY OF SUCH DAMAGE.

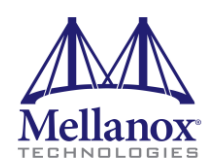

Mellanox Technologies 350 Oakmead Parkway Suite 100 Sunnyvale, CA 94085 U.S.A. www.mellanox.com Tel: (408) 970-3400 Fax: (408) 970-3403

© Copyright 2020. Mellanox Technologies Ltd. All Rights Reserved.

Mellanox®, Mellanox logo, Mellanox Open Ethernet®, LinkX®, Mellanox Spectrum®, Mellanox Virtual Modular Switch®, MetroDX®, MetroX®, MLNX-OS®, ONE SWITCH. A WORLD OF OPTIONS®, Open Ethernet logo, Spectrum logo, Switch-IB®, SwitchX®, UFM®, and Virtual Protocol Interconnect® are registered trademarks of Mellanox Technologies, Ltd.

For the complete and most updated list of Mellanox trademarks, visit http://www.mellanox.com/page/trademarks.

All other trademarks are property of their respective owners.

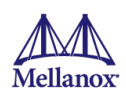

# **Table of Contents**

| Do | Document Revision History5                                |                                                      |   |  |  |  |  |
|----|-----------------------------------------------------------|------------------------------------------------------|---|--|--|--|--|
| Ab | out Th                                                    | is Manual                                            | 6 |  |  |  |  |
| 1  | Swite                                                     | hes Running Cumulus, SONiC, SwitchDev, or ONL        | 6 |  |  |  |  |
|    | 1.1                                                       | Download the Latest Upgrade Tool                     | 6 |  |  |  |  |
|    | 1.2                                                       | Dependencies                                         | 6 |  |  |  |  |
|    | 1.3                                                       | Step-by-Step Guide                                   | 6 |  |  |  |  |
| 2  | Switches Running Mellanox Onyx Version 3.9.0300 and Lower |                                                      |   |  |  |  |  |
|    | 2.1                                                       | Step-by-Step Guide                                   | 7 |  |  |  |  |
|    | 2.2                                                       | Example:                                             | 8 |  |  |  |  |
| 3  | Swite                                                     | hes Running Mellanox Onyx Version 3.9.0500 or Higher | 9 |  |  |  |  |

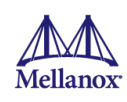

## List of Tables

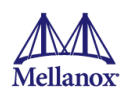

## **Document Revision History**

Table 1: Document Revision History

| Revision | Date         | Description                     |
|----------|--------------|---------------------------------|
| 1.0      | 1 April 2020 | Initial version of the document |

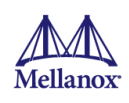

### **About This Manual**

The following procedure describes the upgrade of Mellanox SSD driver controller's firmware on all supported operating system flavors.

Upgrade use-cases:

- Switches running Cumulus, SONiC, SwitchDev, or ONL
- Switches running Mellanox Onyx version 3.9.0300 and lower
- Switches running Mellanox Onyx version 3.9.0500 or higher

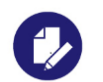

#### NOTE:

Cumulus 4.1 and higher will include the mlnx\_ssd\_fw\_update tool within the version.

Switches running Mellanox Onyx version 3.8.1xxx (est. availability: July 2020), will auto upgrade the SSD disk and no further action is required.

### 1 Switches Running Cumulus, SONiC, SwitchDev, or ONL

#### 1.1 Download the Latest Upgrade Tool

Go to the Box Link at https://mellanox.box.com/s/rwej22g8n2utq4953p1u0qwuvllwnasq

Select the file named: mlnx\_ssd\_fw\_update.tgz

#### 1.2 Dependencies

Make sure to have the correct time and date set on the switch before running the procedure, as there is a GPG package signing check that is done and it requires the switch clock to be relatively accurate

The tool requires that the following utilities be installed on the Linux OS:

- smartctl
- sha256sum
- tar
- bash
- gpg
- sed
- hdparm (needed for Virtium disk upgrade)

#### 1.3 Step-by-Step Guide

- 1. Copy the " mlnx\_ssd\_fw\_update.tgz " file to the switch.
- 2. Extract the "# tar -zxf mlnx\_ssd\_fw\_update.tgz " file.
- 3. Upgrade SSD firmware by running the tool: "# sudo ./mlnx\_ssd\_fw\_update.sh -u -y i mlnx\_ssd\_fw\_package.pkg".

**NOTE:** A README file is also available inside the above tar package.

2

# Switches Running Mellanox Onyx Version 3.9.0300 and Lower

The following procedure will utilize Mellanox Onyx Dockers' technology. In case your Mellanox Onyx version does not support the Dockers technology (this is true for versions 3.6.4006 and lower), upgrade your switches to the latest Software version.

The following disk types are covered by this procedure:

| Supported SSDs: |                          |          |         |             |  |  |  |  |  |  |
|-----------------|--------------------------|----------|---------|-------------|--|--|--|--|--|--|
| Vendor          | Model                    | FW ver   | Size    | Pwr Cyc Req |  |  |  |  |  |  |
|                 |                          |          |         |             |  |  |  |  |  |  |
| o Virtium       | StorFly VSF302XC016G-MLX | 0115-000 | 15.8 GB | no          |  |  |  |  |  |  |
| o Innodisk      | M.2 (S42) 3IE3           | S16425i  | 16.0 GB | yes         |  |  |  |  |  |  |
| o Innodisk      | M.2 (S42) 3ME3           | S15A19   | 16.0 GB | yes         |  |  |  |  |  |  |
| o Innodisk      | M.2 (S42) 3ME3           | S16425M  | 16.0 GB | yes         |  |  |  |  |  |  |
|                 |                          |          |         |             |  |  |  |  |  |  |

The procedure will update the above disks to the following target versions:

- StorFly VSF302XC016G-MLX 16GB to Version 1210-000
- M.2 (S42) 3IE3 16GB to Version S19903Mi
- M.2 (S42) 3ME3 16GB to Version S19903M

#### 2.1 Step-by-Step Guide

- 1. Download the docker image file "mlnx\_ssd\_fw\_update\_docker.tgz" from the box: <u>https://mellanox.box.com/s/s7njaf2jb9sjxpi0671vjhkkdd6r6waw.</u>
- 2. Copy the file to the switch /var/opt/tms/images/ directory using SFTP from a remote location to the switch or using CLI:

```
#image fetch scp://user:password@<server ip>:<path to
mlnx_ssd_fw_update_docker.tgz>
```

3. Enable docker.

(config) # no docker shutdown

4. Create a docker label named shared.

(config) # docker label shared

5. Load the docker image.

(config)# docker load mlnx\_ssd\_fw\_update\_docker.tgz

6. Start a container based on the docker image.

```
(config)# docker start mlnx_ssd_fw_update latest mlnx_ssd now-and-init
privileged network label shared
```

7. Save the configuration.

(config) # configuration write

8. Run the upgrade command from the controller.

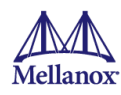

```
(config)# docker exec mlnx_ssd "./mlnx_ssd_fw_update.sh -i
mlnx_ssd_fw_package.pkg -u -y "
```

9. After the switch boots up after step 8, run the following command to verify new firmware version is displayed.

(config)# docker exec mlnx ssd "./mlnx ssd fw update.sh -q"

10. Remove the docker container.

(config) # no docker start mlnx\_ssd

11. Unload the docker image.

(config) # docker remove image mlnx\_ssd\_fw\_update latest

12. Save the configuration.

(config) # configuration write

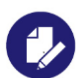

**NOTE:** For Innodisk SSDs, the upgrade involves a HARD power-cycle performed by the upgrade script.

For virtium, the upgrade does not involve any interruption and can be performed during the normal operation of the switch.

#### 2.2 Example:

```
demo-switch1[standalone: master] > enable
demo-switch1[standalone: master] # conf t
demo-switch1[standalone: master] (config) # docker exec mlnx ssd
"./mlnx ssd fw update.sh -i mlnx ssd fw package.pkg -u -y "
Running exec_name:[./mlnx_ssd_fw_update.sh -i mlnx_ssd_fw_package.pkg -u -y
Device Model : M.2 (S42) 3IE3
Serial Number : BCA11708040400678
Current Firmware Version : S16425i
Available Firmware Version : S19903Mi
User Capacity : 16.0 GB
Power Cycle Require : yes
Please note: Once SSD FW Update process ends, system will power-cycle
automatically and it will take up to 1 minute to access it back.
       * Innodisk Microcode Download V2.4.0 2019/12/27 *
Model Name : M.2 (S42) 3IE3
Serial Num : BCA11708040400678
FW Version : S16425i
Capacity : 16.013943
MCDL Mode : 7
Download Microcode done !!
Model Name : M.2 (S42) 3IE3
Serial Num : BCA11708040400678
FW Version : S16425i
<automatic power cycle>
```

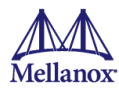

## 3 Switches Running Mellanox Onyx Version 3.9.0500 or Higher

1. Run the following commands:

```
demo-switch1 [switch1: standby] (config) # show version concise
X86_64 3.9.0430-67 2020-03-22 06:08:22 x86_64
demo-switch1 [switch1: standby] (config) #
demo-switch1 [switch1: standby] (config) # fae show ssd info
Device Model : M.2 (S42) 3IE3
Serial Number : BCA11709270170159
Firmware Version : S16425i
User Capacity : 16.0 GB
demo-switch1 [switch1: standby] (config) # fae show ssd package
mlnx ssd fw package default.pkg
Package Name:/opt/tms/bin/mlnx ssd fw package default.pkg
description:MLNX SSD firmware update utility to read and write SSD FW.
version:1.2
release date:15-Mar-2020
Supported SSDs:
Vendor | Model | FW ver | Size | Pwr Cyc Reg |
===============
o Virtium | StorFly VSF302XC016G-MLX | 0115-000 | 15.8 GB | no |
o Innodisk | M.2 (S42) 3IE3 | S16425i | 16.0 GB | yes |
o Innodisk | M.2 (S42) 3ME3 | S15A19 | 16.0 GB | yes |
o Innodisk | M.2 (S42) 3ME3 | S16425M | 16.0 GB | yes |
```

```
demo-switch1 [switch1: standby] (config) # fae ssd fwupdate
mlnx_ssd_fw_package_default.pkg
Device Model : M.2 (S42) 3IE3
Serial Number : BCA11709270170159
Current Firmware Version : S16425i
Available Firmware Version : S19903Mi
User Capacity : 16.0 GB
Power Cycle Require : yes
Please note: Once SSD FW Update process ends, system will power-cycle
automatically and it will take up to 1 minute to access it back.
Do you want to continue? [Y/N]Y
                                  * Innodisk Microcode Download V2.4.0 2019/12/27 *
Model Name : M.2 (S42) 3IE3
Serial Num : BCA11709270170159
FW Version : S16425i
Capacity : 16.013943
MCDL Mode : 7
Download Microcode done !!
Model Name : M.2 (S42) 3IE3
Serial Num : BCA11709270170159
FW Version : S16425i
```

2. After power cycle, run the following:

```
demo-switch1 [switch1: standby] # fae show ssd info
Device Model : M.2 (S42) 3IE3
Serial Number : BCA11709270170159
Firmware Version : S19903Mi
User Capacity : 16.0 GB
```

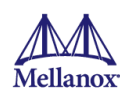

demo-switch1 [switch1: standby] #